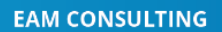

Direct: +1 888-571-8556
 info@mas.systems
 https://mas.systems

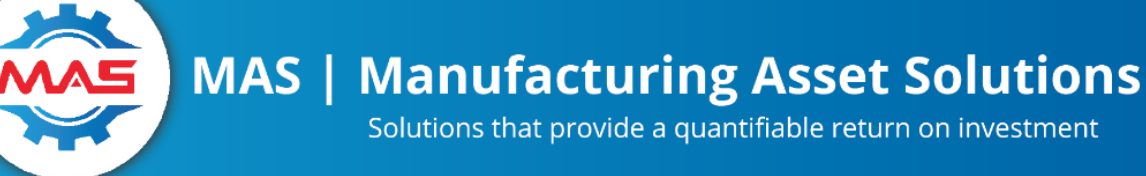

# MS SQL Server Scheduling a Job

# **Run a Stored Procedure with SQL Server or Windows Scheduler**

SQL Server has a scheduler built-in, but SQL Express is unable to use it. One of the limitations of SQL Express is it won't run SQL Server Agent which is responsible for running the SQL Server Scheduler subsystem (separate instructions below). So if you are using Standard or Enterprise versions of SQL Server, we recommend you use the SQL Server Scheduler. We will cover this first and you can find instructions for using the Windows Scheduler down below.

#### **SQL Server Agent Service**

For the SQL Server "Job" system to work, SQL Server Agent must be running. In the latest version of SQL Server, this service is installed and runs by default. To check or to turn on the service, run SQL Server Configuration Manager. Open the SQL Server Services configuration panel.

| Sql Server Configuration Manager                                                                                                    |      |                                        |                                                   |                                                                            |                                    | - |                    | ×                  |
|----------------------------------------------------------------------------------------------------|------|----------------------------------------|---------------------------------------------------|----------------------------------------------------------------------------|------------------------------------|---|--------------------|--------------------|
| File Action View Help                                                                                                    |      |                                        |                                                   |                                                                            |                                    |   |                    |                    |
| 🗢 🔿 🙍 🗟 🗟                                                                                                    |      |                                        |                                                   |                                                                            |                                    |   |                    |                    |
| SQL Server Configuration Manager (Local) SQL Server Services SQL Server Network Configuration (32bit) SQL Server Network Configuration (32b) SQL Native Client 11.0 Configuration SQL Native Client 11.0 Configuration | Name | State<br>Running<br>Running<br>Running | Slart Mode<br>Automatic<br>Automatic<br>Automatic | Log On As<br>NT Service/MSSQLS_<br>NT AUTHORITYLOC_<br>NT Service/SQLSERV_ | Process ID<br>5564<br>3496<br>7100 |   | Service<br>SQL Ser | lype<br>ver<br>int |
|                                                                                                    |      |                                        |                                                   |                                                                            |                                    |   |                    |                    |
| < >                                                                                                    | <    |                                        |                                                   |                                                                            |                                    |   |                    | >                  |

If the service is not running, change the start mode to Automatic.

#### Scheduling an SQL Server Job

The most common reason to use a job is either to run a scheduled backup or run one of our builtin APIs:

• Create Work Orders from Requests (dbo.API\_ProcessWorkOrderFromRequest\_P\_sp)

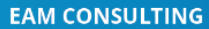

COMPLIANCE

Direct: +1 888-571-8556 info@mas.systems https://mas.systems

# MAS | Manufacturing Asset Solutions Solutions that provide a quantifiable return on investment

Create Work Orders from Service PM • (dbo.API\_ProcessWorkOrderFromServicePM\_P\_sp)

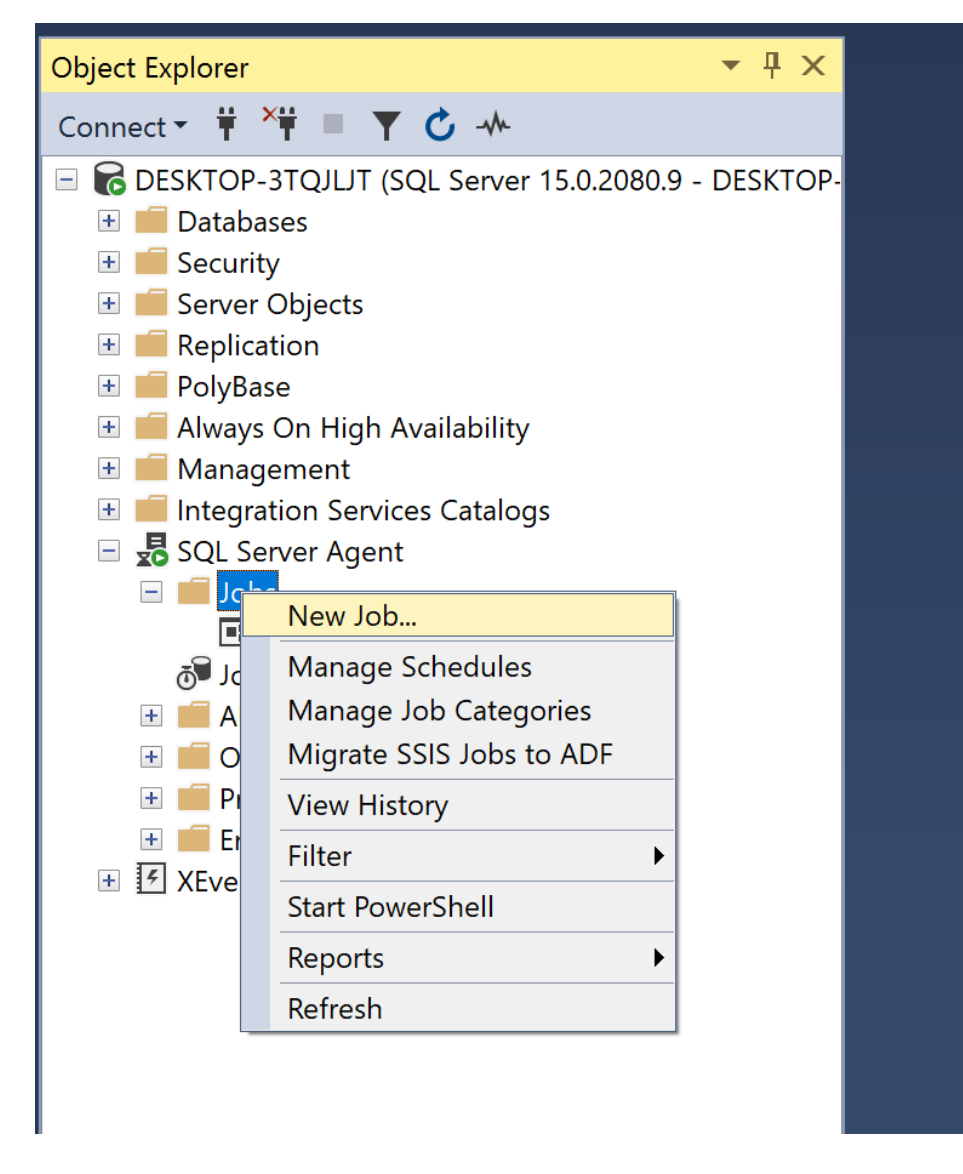

Fill out the general info. You can make a separate job for each API or group them together in one job and multiple steps. You may need to go to the "Advanced" tab to allow each step to fail and the next API (step) to start.

EAM CONSULTING

EXPRESS MAINTENANCE TRAINING

COMPLIANCE

Direct: +1 888-571-8556
 info@mas.systems
 https://mas.systems

### MAS | Manufacturing Asset Solutions

Solutions that provide a quantifiable return on investment

| I Job Properties - Run Create                                    | WO fro    | m Request      |                                      |            | —            |            | $\times$ |
|------------------------------------------------------------------|-----------|----------------|--------------------------------------|------------|--------------|------------|----------|
| Select a page                                                    | Scr       | ipt 🔻 😯 Help   |                                      |            |              |            |          |
| Steps                                                            | Job st    | ep list:       |                                      |            |              |            |          |
|                                                                  | Step      | Name           |                                      | Type       | On Success   | On Failur  | re       |
| Notifications                                                    | 1         | Run API Proces | s Request                            | Transact-S | Go to the n  | Go to the  | e ne     |
| > Targets                                                        | 2         | Run API Proces | s Service PM                         | Transact-S | Quit the job | Quit the j | ob       |
|                                                                  |           |                |                                      |            |              |            |          |
| Connection                                                       |           |                |                                      |            |              |            |          |
| Server:<br>DESKTOP-3TQJLJT<br>Connection:<br>DESKTOP-3TQJLJT\Tom |           |                |                                      |            |              |            |          |
| Progress                                                         |           |                |                                      |            |              |            |          |
| Ready                                                            | Move<br>* | step:<br>*     | Start step:<br>1:Run API Processes I | Request    |              |            | ~        |
|                                                                  |           | New            | Insert                               | Edit       | Dele         | ete        |          |
|                                                                  |           |                |                                      |            | ОК           | Cano       | cel      |

Move onto the scheduling tab. Schedule how often you want the job to run and when.

EAM CONSULTING

EXPRESS MAINTENANCE TRAINING

COMPLIANCE

Direct: +1 888-571-8556
 info@mas.systems
 https://mas.systems

#### MAS | Manufacturing Asset Solutions

Solutions that provide a quantifiable return on investment

| New Job Schedule    |                                                                          | _                      |          | >            |
|---------------------|--------------------------------------------------------------------------|------------------------|----------|--------------|
| Name:               | Monday Early Morning                                                     | Jobs in a              | Schedule |              |
| Schedule type:      | Recurring                                                                | Imabled                |          |              |
| One-time occurrence |                                                                          |                        |          |              |
| Date:               | 6/ 9/2022 V Time: 11:13:16 PM 🛟                                          |                        |          |              |
| Frequency           |                                                                          |                        |          |              |
| Occurs:             | Weekly                                                                   |                        |          |              |
| Recurs every:       | 1 veek(s) on                                                             |                        |          |              |
|                     | ✓ Monday Wednesday Friday                                                | Saturda                | у        |              |
|                     | Tuesday Thursday                                                         | 🗸 Sunday               |          |              |
| Daily frequency     |                                                                          |                        |          |              |
| Occurs once at:     | 4:00:00 AM 🚖                                                             |                        |          |              |
| Occurs every:       | 1 hour(s) Starting at: 12:00:00 AM                                       | ∕I ÷                   |          |              |
|                     | Ending at: 11:59:59 PM                                                   | A 🗘                    |          |              |
| Duration            |                                                                          |                        |          |              |
| Start date:         | 6/ 9/2022  → C End date: 6/ 9                                            | 9/2022                 |          |              |
|                     | No end date:                                                             |                        |          |              |
| Summary             |                                                                          |                        |          |              |
| Description:        | Occurs every week on Monday, Sunday at 4:00:00 AM. Schedule wi 6/9/2022. | ill be used starting o | on       | ^            |
|                     |                                                                          |                        |          | $\checkmark$ |
|                     |                                                                          |                        |          | -            |

You can find additional information on scheduling a job here.

## **SQL Express and Windows Task Scheduler**

As discussed earlier, SQL Express won't run SQL Server Agent which is responsible for running the SQL Server Scheduler subsystem. So you will have to use the Windows Server build int scheduler.

On Windows Server, you should be able to look up the Task Scheduler and run it. If not (and with Windows Workstation), use the "Run" menu options to run a program: taskschd.msc

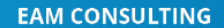

COMPLIANCE

Direct: +1 888-571-8556
 info@mas.systems
 https://mas.systems

#### MAS | Manufacturing Asset Solutions

Solutions that provide a quantifiable return on investment

|                                                                                       | Winc<br>schedule tasks | ows Settings                                                                   | ×                                     |                                                                                                    |   |
|---------------------------------------------------------------------------------------|------------------------|--------------------------------------------------------------------------------|---------------------------------------|----------------------------------------------------------------------------------------------------|---|
| Ele Action View Help                                                                  |                        |                                                                                |                                       | - 0                                                                                                    | ^ |
|                                                                                       |                        |                                                                                |                                       |                                                                                                    |   |
| Control Scheduler (Local<br>) Control Scheduler Liberry<br>Display:<br>Your ac<br>vio |                        | Tak Scheduler Summary (Lett rehreched 6/16/2020/2020/2020/2020/2020/2020/2020/ | · · · · · · · · · · · · · · · · · · · | Actions<br>Task Sockaler (Jocal)<br>Connect the Another Computer<br>Connect the Another Computer<br>Connect Task<br>Context Task<br>Context Ta | • |

You can use Create Basic Task "wizard" that will walk you through making a task. The downside is the scheduling is very basic. You can always edit it afterward to support a more complex schedule or use the "Create Task" option.

| -oporal T:   | A 15            | 0.0              | -      | <b>.</b> |         |         |          |         |           |          |             |     |
|--------------|-----------------|------------------|--------|----------|---------|---------|----------|---------|-----------|----------|-------------|-----|
| Ing          | gers Action     | ns Condit        | lions  | Set      | tings   |         |          |         |           |          |             |     |
| Name:        | My EM AP        | l Task           |        |          |         |         |          |         |           |          |             |     |
| Location:    | λ               |                  |        |          |         |         |          |         |           |          |             |     |
| Author:      | BROWNAN         | <b>IDASSOCIA</b> | 4\tmil | ller     |         |         |          |         |           |          |             |     |
| Description: |                 |                  |        |          |         |         |          |         |           |          |             |     |
|              |                 |                  |        |          |         |         |          |         |           |          |             |     |
|              |                 |                  |        |          |         |         |          |         |           |          |             |     |
| _            |                 |                  |        |          |         |         |          |         |           |          |             |     |
| -Security op | tions           |                  |        |          |         |         |          |         |           |          |             |     |
| When runr    | ing the task,   | use the fo       | llowin | ng us    | er acco | unt:    |          |         |           |          |             |     |
| BROWNAM      | IDASSOCIA\t     | tmiller          |        |          |         |         |          |         |           | Change l | Jser or Gro | oup |
| O Run on     | y when user     | is logged o      | n      |          |         |         |          |         |           |          |             |     |
| Run wh       | ether user is l | logged on        | or not | t        |         |         |          |         |           |          |             |     |
| Do Do        | not store pase  | sword. The       | e task | will     | only ha | ve acce | ss to lo | cal com | nputer re | sources. |             |     |
|              | h highest pri   | vileges          |        |          |         |         |          |         |           |          |             |     |
| κun wiτ      |                 |                  |        |          |         |         |          |         |           |          |             |     |
| M Kun Wit    |                 |                  |        |          |         |         |          |         |           |          |             |     |

Fill in the General tab as shown above. Move to the Triggers tab and select "New". Set the schedule and save.

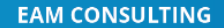

COMPLIANCE

Direct: +1 888-571-8556
 info@mas.systems
 https://mas.systems

#### MAS | Manufacturing Asset Solutions

Solutions that provide a quantifiable return on investment

| New Trigger                                                                                                    | ×          |
|----------------------------------------------------------------------------------------------------|------------|
| Begin the task: On a schedule ~                                                                                                    |            |
| One time     Start:     6/17/2022 ■▼     3:00:00 AM ●     Synchronize across time zone       O Daily     Recur every:     1     weeks on:       ● Weekly     Sunday     Tuesday     Wednesday       ● Monthly     Friday     Saturday | ;          |
| Advanced settings                                                                                                    |            |
| Delay task for up to (random delay): 1 hour                                                                                                    |            |
| □ Repeat task every: 1 hour ∨ for a duration of: 1 day ∨                                                                                                    |            |
| Stop all running tasks at end of repetition duration                                                                                                    |            |
| □ Stop task if it runs longer than: 3 days ∨                                                                                                    |            |
| Expire: 6/17/2023 T1:01:53 AM 🔹 Synchronize across time zones                                                                                                    |            |
| ✓ Enabled                                                                                                    |            |
| OK Cance                                                                                                    | 2 <b> </b> |

First, let's deconstruct the command line we will run:

sqlcmd.exe -S "MYSQLSERVERNAME" -U username -P userpassword -d EMDatabase -Q
"dbo.API\_ProcessWorkOrderFromRequest\_P\_sp"

We suggest that you run the code in a command prompt to make sure the code is correct. You can find additional information on sqlcmd <u>here</u>.

| Flag                                          | Description                                    |
|-----------------------------------------------|------------------------------------------------|
| -S "MYSQLSERVERNAME"                          | Server                                         |
| -U username                                   | User Name                                      |
| -P userpassword                               | Password                                       |
| -d EMDatabase                                 | Database Name                                  |
| -Q "dbo.API_ProcessWorkOrderFromRequest_P_sp" | SQL Statement to run and then close connection |

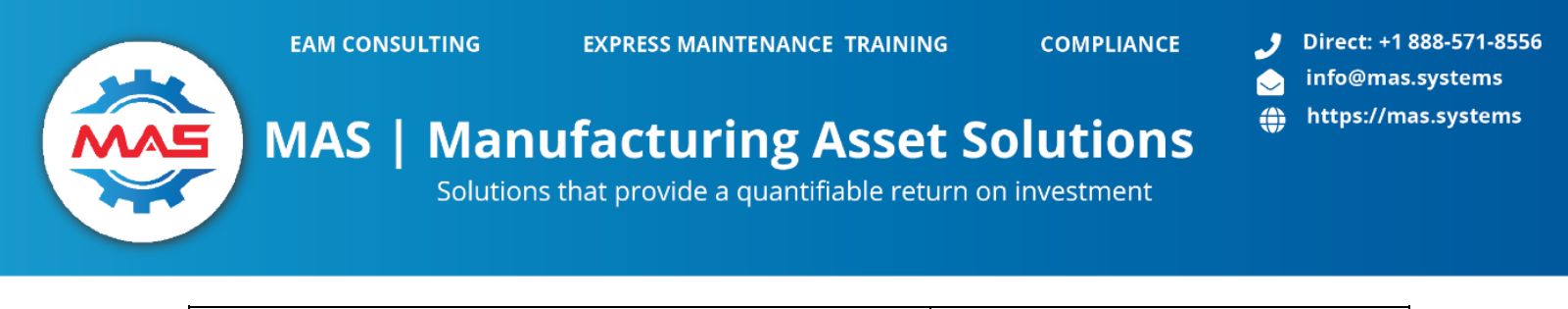

| -Q                                           | SQL Statement to run and then |
|----------------------------------------------|-------------------------------|
| "dbo.API_ProcessWorkOrderFromServicePM_P_sp" | close connection              |

Select the action and create a new action. Split the command between the program and flags as shown below.

| Name                                    | Status Tri                        | New Action                                             | ×                   |
|-----------------------------------------|-----------------------------------|--------------------------------------------------------|---------------------|
| Create Task                             |                                   | You must specify what action this task will perform.   |                     |
| General Trigge<br>When you cre          | n Actions Co<br>ate a task, you n | Action: Start a program<br>Settings<br>Program/script: | v                   |
| Action                                  | Crespig                           | sqlcmd.eve                                             | Browse              |
| New                                     | Edt_                              | Add arguments (optional):<br>Start in (optional):      | Is "MYSCLSERVERNAME |
|                                         |                                   |                                                        | OK Cancel           |
| ALL ALL ALL ALL ALL ALL ALL ALL ALL ALL |                                   | ALMA CH                                                |                     |

Review the *Conditions* and *Settings* tabs, but the API should run fine without changes to these settings. You will have to create a scheduled task per API that you want to activate.

# **Express Maintenance API Configuration**

Once the APIs are installed and scheduled the Admin user needs to make fill in the API settings in Express Maintenance. Once logged into Express Maintenance Please go to Administration - Configuration - API

1. If users want to have Work Orders created from Requests the box must be checked as shown below.

Users can choose to filter what requests get turned into work orders with Request Priority or Unit Criticality as shown below. Email notifications can be turned on and off as needed and a custom email list can be created.

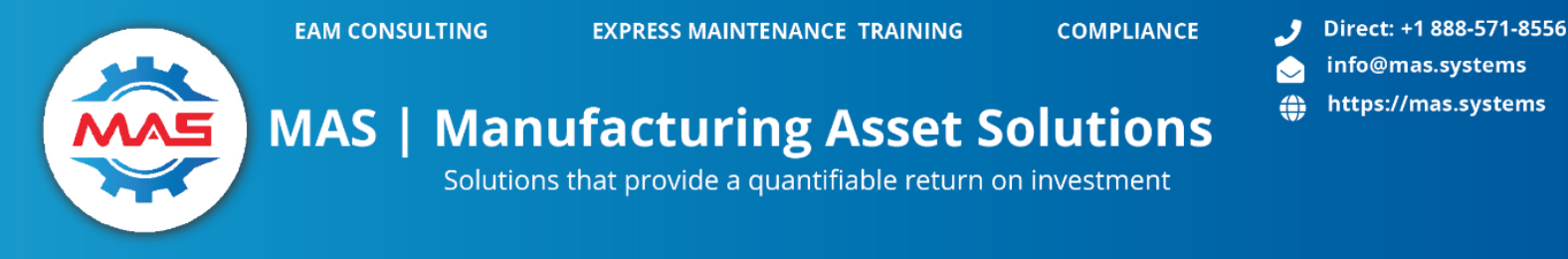

2. If users want to have Work Orders created from Services with a schedule date of 7 days before and 31 days after today's date the box must be checked as shown below. Email notifications can be turned on and off as needed and a custom email list can be created.

| M expressiviain | tenance: Eiv | 12                                                   |                                       |                                                |                                         |                                                                                          |  |  |
|-----------------|--------------|------------------------------------------------------|---------------------------------------|------------------------------------------------|-----------------------------------------|------------------------------------------------------------------------------------------|--|--|
| File Adm        | inistration  | Maintenance Purchasing                               | g Dashboard Exp                       | ress Analytics                                 | Utilities H                             | Help                                                                                     |  |  |
| Configuration   | Services     | Codes Start<br>Cost Centers Start<br>Companies Field | s<br>tions<br>Locks                   | User Activity       Reports       Registration | Check Upo<br>Email Test<br>👯 SQL Stater | dates 😹 Back & Restore<br>🛼 Connectivity 🖀 Archiving<br>ments 🦧 Rebuild Views            |  |  |
|                 |              | Setup                                                | Man                                   | age                                            | System                                  |                                                                                          |  |  |
| 🏓 Configuratio  | on           |                                                      |                                       |                                                |                                         | 2                                                                                        |  |  |
| ▲ Edit Config   | uration 🗸    | ' Save Changes 🗙 Cancel Cha                          | nges 🕜 🔀                              |                                                |                                         |                                                                                          |  |  |
| Main            | API          |                                                      |                                       |                                                |                                         |                                                                                          |  |  |
| Sub System      |              |                                                      |                                       |                                                |                                         |                                                                                          |  |  |
| Sub System      | Confi        | Key Name                                             | Key Value                             | Key Value Large                                | G                                       | onfig Desc Help                                                                          |  |  |
| Sub System      | : API        |                                                      |                                       |                                                |                                         |                                                                                          |  |  |
| API             | 10010        | WrAPIEnabled                                         |                                       |                                                | Er                                      | nable / Disable Create Work Orders from<br>equest API                                    |  |  |
| API             | 10011        | WrLastProcRecordID                                   | 12110                                 |                                                | La                                      | ast Record processed by the WO Request API                                               |  |  |
| API             | 10012        | WrFilterByPriority                                   |                                       | 'Urgent','Normal'                              | Cist                                    | omma Quotes delimited list for an 'IN' SQL<br>tatement.                                  |  |  |
| API             | 10013        | WrFilterByUnitCriticality                            |                                       |                                                | Cist                                    | omma Quotes delimited list for an 'IN' SQL<br>tatement.                                  |  |  |
| API             | 10014        | WrSendEmail                                          |                                       |                                                | Ti                                      | urn on send Email for Work Order Request                                                 |  |  |
| API             | 10015        | WrSendEmailSubject                                   | Work Order Created from<br>Request    |                                                | Er<br>Re                                | mail Subject Line for Work Orders create from a<br>equest by the API.                    |  |  |
| API             | 10016        | WrSendEmailRecipientList                             |                                       |                                                | If                                      | f this is empty, then email is turned off. For<br>ultiple emails, seperate with a space. |  |  |
| API             | 10017        | WrSendEmailFromUnit                                  |                                       |                                                | Se                                      | end email to Unit.EmailList.                                                             |  |  |
| API             | 10020        | WoAPIEnabled                                         |                                       |                                                | Er<br>Se                                | nable / Disable Create Work Orders from PM<br>ervices API                                |  |  |
| API             | 10021        | WoPMIncludeUsageCountServices                        |                                       |                                                | In                                      | ndude Usage Count Services when processing<br>ecords.                                    |  |  |
| API             | 10022        | WoPMSendEmail                                        |                                       |                                                | Т                                       | urn on send Email for Work Order Request                                                 |  |  |
| API             | 10023        | WoPMSendEmailSubject                                 | Work Order Created from<br>PM Service |                                                | Er<br>Re                                | mail Subject Line for Work Orders create from a<br>equest by the API.                    |  |  |
| API             | 10024        | WoPMSendEmailRecipientList                           |                                       | I                                              | If<br>m                                 | f this is empty, then email is turned off. For<br>ultiple emails, seperate with a space. |  |  |
| API             | 10025        | WoPMSendEmailFromUnit                                |                                       |                                                | Se                                      | end email to Unit.EmailList.                                                             |  |  |

3. Before any email notifications can be sent the information the Email Server box must be checked and the email settings must be properly filled out. See below

| Sub System : | EMAIL                          |            |                                                                                                    |
|--------------|--------------------------------|------------|----------------------------------------------------------------------------------------------------|
| EMAIL        | 10050 EmailServerEnabled       |            | Enable / Disable the email server.                                                                                                    |
| EMAIL        | 10051 EmailRestApiListenPort   | 59003      | Port number the Email Services listens to for<br>commands                                                                                                    |
| EMAIL        | 10055 EmailTransportPort       | 587        | Port 587 (2525 if 581 is blocked) should be used<br>for submissions (mail client to mail server).<br>Port 25 should only be used for relaying (mail<br>server to mail server communications). Port 465<br>should no longer be used.                                       |
| EMAIL        | 10056 EmailTransportHost       | Outlook365 | Email Server hostname or IP address to connect<br>to or Node Mailer Server Type.<br>For a list of types see<br>https://nodemailer.com/smtp/well-known/                                                                                                    |
| EMAIL        | 10057 EmailTransportSecure     |            | If true the connection will use TLS when<br>connecting to server.<br>If false (the default) then TLS is used if server<br>supports the STARTILS extension. In most cases<br>set this value to true if you are connecting to<br>port 465. For port 537 or 25 keep it false |
| EMAIL        | 10058 EmailTransportRequireTLS |            | If frue and secure is false then Nodemaler tries<br>to use STARTILS even if the server does not<br>advertise support for it.<br>If the connection can not be encrypted then<br>message is not sent                                                                        |
| EMAIL        | 10059 EmailTransportAuthUser   |            | User name that has permission to send emails                                                                                                    |
| EMAIL        | 10060 EmailTransportAuthPass   |            | User password that has permission to send<br>emails                                                                                                    |

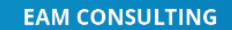

COMPLIANCE

Direct: +1 888-571-8556
 info@mas.systems
 https://mas.systems

# MAS | Manufacturing Asset Solutions Solutions that provide a quantifiable return on investment

Once this is all set the user must save at the top.

|         |                            | Concession in the second second | CONTRACTOR OF CONTRACTOR |           | and o di u |
|---------|----------------------------|---------------------------------|--------------------------|-----------|------------|
| ervices | Codes<br>Cost Ce<br>Compar | nters<br>nies                   | E Terms                  | is<br>:ks | Employee   |
| -       | Setup                      |                                 |                          | -         |            |
| Sa 🗸 Sa | ave Changes                | × Car                           | ncel Changes             | 0         | 8          |
| API     |                            |                                 |                          |           |            |
|         |                            |                                 |                          |           |            |
|         | ervices                    | Setup                           | Setup<br>API             | API       | API        |